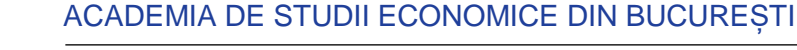

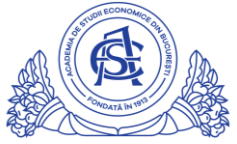

#### SERVICIUL REȚELE

Calea Dorobanți nr. 15-17, sector 1, București, cod 010552, România Telefon 021 319.19.00 / 021 319.19.01 int. 304 e-mail: it-suport@ase.ro / www.net.ase.ro

# Descriere și instrucțiuni de utilizare webstudent.ase.ro

# Cuprins

| Autentificare        | 2 |
|----------------------|---|
| Pagina principală    | 3 |
| Consultare orar      | 4 |
| Programare examene   | 5 |
| Afișarea notelor     | 5 |
| Afișarea taxelor     | 6 |
| Afișarea restanțelor | 6 |
| Anunțuri             | 7 |
| Finalizare studii    | 7 |
| Delogare             | 7 |

Webstudent.ase.ro reprezintă pagina personală a studentului. Aceasta este un **avizier digital**, unde studentul poate consulta **orarul**, **notele**, taxele și anunțurile utile. Pagina webstudent.ase.ro conține funcții care evită un drum la secretariat, de exemplu: confirmarea participării la o restanță, confirmarea plății unei taxe, confirmarea formei de finanțare, identificarea grupei și seriei studentului.

# Autentificare

Se accesează <u>https://webstudent.ase.ro</u>

| <ul> <li>→ C          <ul> <li>webstuden</li> </ul> </li> <li>ACADEMIA DE STU</li> </ul> | tase.ro/login1.aspx<br>JDII ECONOMICE BUCUREȘTI | ন্দ 📩<br>Pagina personală a studentului |
|------------------------------------------------------------------------------------------|-------------------------------------------------|-----------------------------------------|
|                                                                                          | SUDI ECONOMICE<br>ONDATĂ ÎN 1913                | AUDUREST.                               |
|                                                                                          | Utilizator                                      |                                         |
|                                                                                          | Parola                                          |                                         |
|                                                                                          | Conectare                                       |                                         |
|                                                                                          |                                                 | Need help?                              |

Se introduc datele contului IDM primite pe emailul personal declarat la înscriere. Contul are forma numeprenumeXX. Contul de forma idxxxx folosit la examenul de admitere nu reprezintă contul IDM de student.

| Conectare Need help? | poparakjena19 username färå sufix |
|----------------------|-----------------------------------|
| Conectare Need help? | ••••••                            |
| Need help?           | Conectare                         |
|                      | Need help?                        |

Click pe butonul "Conectare"

# Pagina principală

După conectare, se va afișa pagina "Home", unde se pot găsi datele personale și datele de școlarizare ale studentului. La această pagină se poate reveni oricând, prin apăsarea butonului "Home", din meniul din partea superioară a paginii.

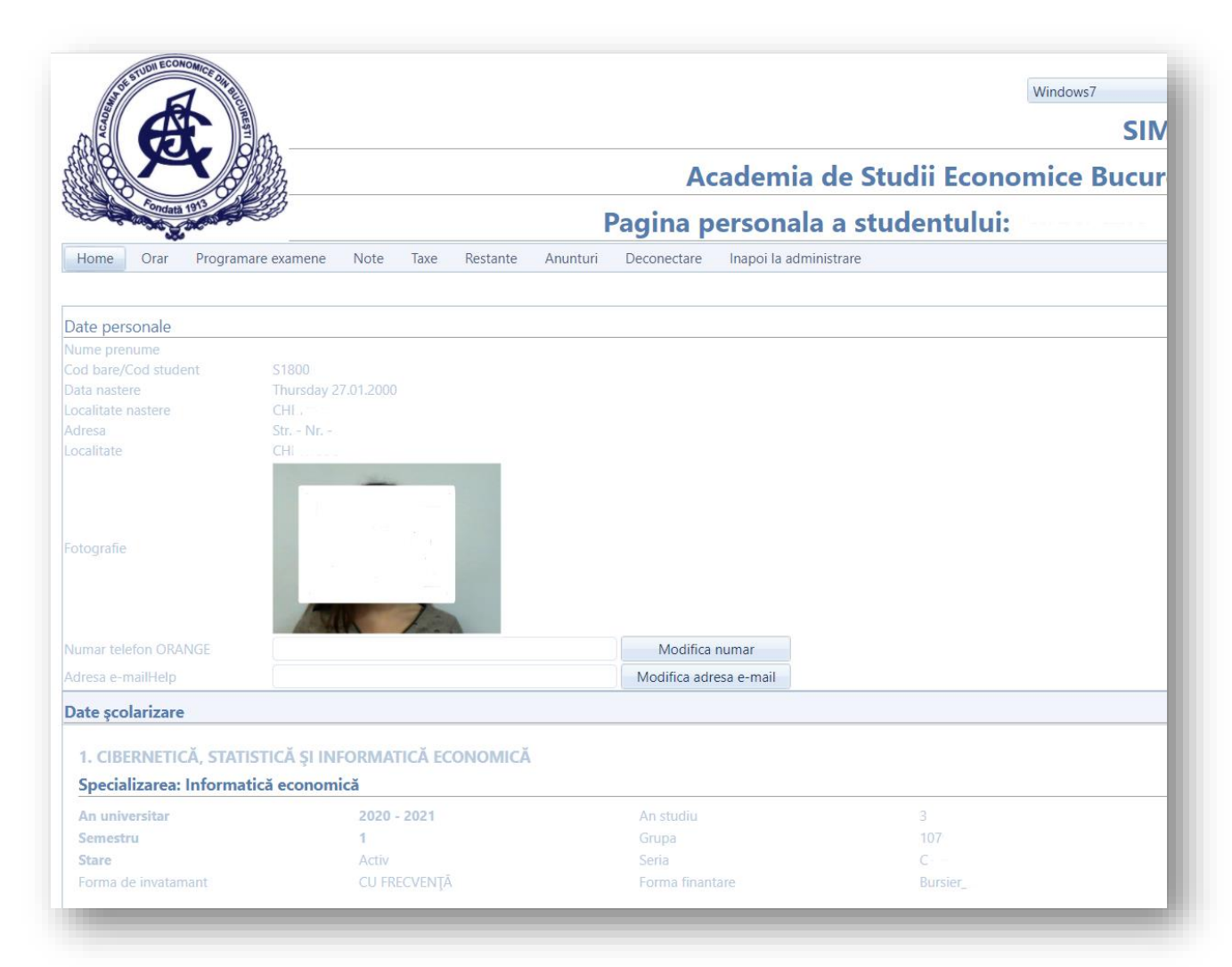

## Consultare orar

Pentru a vizualiza orarul, se apasă butonul "Orar", din meniul din partea superioară a paginii. Acesta este împărțit pe semestre de învățământ. Aici se pot identifica:

- numele complet al fiecărei materii,
- numele și gradul didactic al profesorului alocat,
- sala în care se sustine materia,
- tipul materiei(C=curs, S=seminar),
- data și ora susținerii fiecărei materii.

Exista orare care diferă în saptămâna pară și cea impară printr-o singură materie.

| Home    | Orar Progra                                               | amare examene         | Note Taxe                                                               | Restante                          | Anunturi Deco                                                                   | nectare    | Inapoi la administr                                                          | are |        |                                                                                                |          |
|---------|-----------------------------------------------------------|-----------------------|-------------------------------------------------------------------------|-----------------------------------|---------------------------------------------------------------------------------|------------|------------------------------------------------------------------------------|-----|--------|------------------------------------------------------------------------------------------------|----------|
| An stuc | liu                                                       | Seme                  | stru                                                                    |                                   | An universitar                                                                  |            |                                                                              |     |        |                                                                                                |          |
| 3       |                                                           | 1                     |                                                                         |                                   | 2020-2021                                                                       |            |                                                                              |     |        | Afiseaza orar                                                                                  |          |
| 2       |                                                           | 2                     |                                                                         |                                   | 2019-2020                                                                       |            |                                                                              |     |        | Afiseaza orar                                                                                  |          |
| 2       |                                                           | 1                     |                                                                         |                                   | 2019-2020                                                                       |            |                                                                              |     |        | Afiseaza orar                                                                                  |          |
| 1       |                                                           | 2                     |                                                                         |                                   | 2018-2019                                                                       |            |                                                                              |     |        | Afiseaza orar                                                                                  |          |
| 1       |                                                           | 1                     |                                                                         |                                   | 2018-2019                                                                       |            |                                                                              |     |        | Afiseaza orar                                                                                  |          |
| 0       | 1                                                         |                       | Manti                                                                   |                                   | Minunui                                                                         |            | 1                                                                            |     | Vinani | Câmhătă                                                                                        | Duminină |
| 07:30   | Lun                                                       |                       | iviai și                                                                |                                   | Analiza<br>Conferențiar univ.<br>Felix<br>Sala: 22 (ONLINE)                     | dr.<br>(C) | 501                                                                          |     | Villen | Samuata                                                                                        | Dummica  |
| 09:30   |                                                           |                       | <i>Multimedia</i><br>Lector univ.<br>Ale<br>Sala: 2212 (ONLI            | . dr.<br>exandru<br>NE) (S)       | Analiza datelor<br>Conferențiar univ.<br>CLAUDIU<br>Sala: 2317 (ONLINE) (S      | dr.        | <i>Multimedia</i><br>Lector univ. dr.<br>Alexandru<br>Sala: 2102 (ONLINE) (C | )   |        |                                                                                                |          |
| 11:30   |                                                           |                       | <i>Dispozitive și<br/>mobile</i><br>Profesor univ<br>Paul<br>Sala: 1102 | <i>aplicații</i><br>v. dr.<br>(C) | <i>Tehnologii Web</i><br>Lector univ. dr.<br>Andrei<br>Sala: 2303 (ONLINE) (S   | 5)         | Econometrie<br>Profesor univ. dr.<br>MARIA<br>Sala: 2102 (ONLINE) (C         | )   |        | <i>Tehnologii Web</i><br>Lector univ. dr.<br>Andrei<br>Sala: 2101 (ONLINE)<br>(C)              |          |
| 13:30   | Econometrie<br>Profesor univ. o<br>M<br>Sala: 2502 (ONLIN | dr.<br>ARIA<br>E) (S) |                                                                         |                                   | Cercetări operaționale<br>Profesor univ. dr.<br>Dorin<br>Sala: 2012 (ONLINE) (S | 5)         |                                                                              |     |        | Dispozitive și aplicații<br>mobile<br>Cadru asociat drd.<br>IOAN<br>Sala: 2317 (ONLINE)<br>(S) |          |
| 15:30   | <i>Rețele de calculato</i><br>Conferențiar univ<br>Carmen | oare<br>v. dr.        |                                                                         |                                   |                                                                                 |            | <i>Rețele de calculatoare</i><br>Conferențiar univ. d<br>Carmen              |     |        |                                                                                                |          |

#### Programare examene

Pentru vizualizarea programării examenelor, se apasă butonul "Programare examene", din meniul din partea superioară a paginii. Aici, se pot regăsiș

- orarul examenelor
- sala în care se va susține fiecare examen/probă de verificare,
- numărul de credite alocate fiecărei examinari promovate,
- tipul de examinare(examen/verificare).

| Home Orar                                                                                                    | Programare examene                                                                          | Note Taxe Res                                                                                                    | tante Anunturi | Deconectare                                                                        | Inapoi la administr                                                                                                    | are                                                    |                                                                          |                                                                                                    |
|----------------------------------------------------------------------------------------------------|---------------------------------------------------------------------------------------------|----------------------------------------------------------------------------------------------------|----------------|------------------------------------------------------------------------------------|----------------------------------------------------------------------------------------------------|--------------------------------------------------------|--------------------------------------------------------------------------|----------------------------------------------------------------------------------------------------|
|                                                                                                    |                                                                                             |                                                                                                    |                |                                                                                    |                                                                                                    |                                                        |                                                                          |                                                                                                    |
| An studiu                                                                                                    | Semestru                                                                                    | An un                                                                                                    | iversitar      | Af                                                                                 | iseaza program exam                                                                                                    | ene                                                    |                                                                          |                                                                                                    |
| 3                                                                                                    | 1                                                                                           | 2020-                                                                                                    | 2021           |                                                                                    |                                                                                                    | Afiseaza progra                                        | m examene                                                                |                                                                                                    |
| 2                                                                                                    | 2                                                                                           | 2019-                                                                                                    | 2020           |                                                                                    |                                                                                                    | Afiseaza progra                                        | m examene                                                                |                                                                                                    |
| 2                                                                                                    | 1                                                                                           | 2019-                                                                                                    | 2020           |                                                                                    |                                                                                                    | Afiseaza progra                                        | m examene                                                                |                                                                                                    |
| 1                                                                                                    | 2                                                                                           | 2018-                                                                                                    | 2019           |                                                                                    |                                                                                                    | Afiseaza progra                                        | m examene                                                                |                                                                                                    |
| 1                                                                                                    | 1                                                                                           | 2018-                                                                                                    | 2019           |                                                                                    |                                                                                                    | Afiseaza progra                                        | m examene                                                                |                                                                                                    |
|                                                                                                    |                                                                                             |                                                                                                    |                |                                                                                    |                                                                                                    |                                                        |                                                                          |                                                                                                    |
|                                                                                                    |                                                                                             |                                                                                                    |                |                                                                                    |                                                                                                    |                                                        |                                                                          |                                                                                                    |
| enumire facultate                                                                                                    |                                                                                             | Denumire disciplina                                                                                                    |                | Data                                                                               | Ora                                                                                                    | Sala                                                   | Forma evaluare                                                           | Numar credite                                                                                                    |
| enumire facultate<br>BERNETICĂ, STATISTICĂ<br>CONOMICĂ                                                                                                    | și informatică                                                                              | Denumire disciplina<br>Cercetări operaționale                                                                                                    |                | Data<br>21/01/202                                                                  | <b>Ora</b><br>1 07:30                                                                                                    | Sala<br>ONLINE                                         | Forma evaluare Verificare                                                | A.00                                                                                                    |
| Penumire facultate<br>IBERNETICĂ, STATISTICĂ<br>CONOMICĂ<br>IBERNETICĂ, STATISTICĂ<br>CONOMICĂ                                                                                                    | și informatică<br>și informatică                                                            | Denumire disciplina<br>Cercetări operaționale<br>Multimedia                                                                                           |                | Data<br>21/01/202<br>21/01/202                                                     | Ora           1         07:30           1         09:00                                                                                                    | Sala<br>ONLINE<br>ONLINE                               | Forma evaluare Verificare Verificare                                     | Numar credite<br>4.00<br>4.00                                                                                          |
| enumire facultate<br>BERNETICĂ, STATISTICĂ<br>CONOMICĂ<br>BERNETICĂ, STATISTICĂ<br>CONOMICĂ<br>BERNETICĂ, STATISTICĂ<br>CONOMICĂ                                                                           | și informatică<br>și informatică<br>și informatică                                          | Denumire disciplina<br>Cercetări operaționale<br>Multimedia<br>Dispozitive și aplicații I                                                             | nobile         | Data<br>21/01/202<br>21/01/202<br>27/01/202                                        | Ora           1         07:30           1         09:00           1         07:30                                                                               | Sala<br>ONLINE<br>ONLINE<br>ONLINE                     | Forma evaluare Verificare Verificare Examen                              | Numar credite           4.00         4.00           5.00         5.00                                                  |
| Denumire facultate<br>IBERNETICĂ, STATISTICĂ<br>CONOMICĂ<br>IBERNETICĂ, STATISTICĂ<br>CONOMICĂ<br>IBERNETICĂ, STATISTICĂ<br>CONOMICĂ                                                                       | S I INFORMATICĂ<br>S I INFORMATICĂ<br>S I INFORMATICĂ<br>S I INFORMATICĂ                    | Denumire disciplina<br>Cercetări operaționale<br>Multimedia<br>Dispozitive și aplicații n<br>Analiza datelor                                          | nobile         | Data<br>21/01/202<br>21/01/202<br>27/01/202<br>01/02/202                           | Ora           1         07:30           1         09:00           1         07:30           1         09:00                                                     | Sala<br>ONLINE<br>ONLINE<br>ONLINE<br>ONLINE           | Forma evaluare Verificare Verificare Examen Examen                       | Numar credite           4.00           4.00           5.00           4.00                                              |
| enumire facultate<br>IBERNETICĂ, STATISTICĂ<br>SONOMICĂ<br>IBERNETICĂ, STATISTICĂ<br>SONOMICĂ<br>BERNETICĂ, STATISTICĂ<br>SONOMICĂ<br>IBERNETICĂ, STATISTICĂ<br>SONOMICĂ                                   | S I INFORMATICĂ<br>S I INFORMATICĂ<br>S I INFORMATICĂ<br>S I INFORMATICĂ<br>S I INFORMATICĂ | Denumire disciplina<br>Cercetări operaționale<br>Multimedia<br>Dispozitive și aplicații n<br>Analiza datelor<br>Econometrie                           | nobile         | Data<br>21/01/202<br>21/01/202<br>27/01/202<br>01/02/202<br>04/02/202              | Ora           1         07:30           1         09:00           1         07:30           1         09:00           1         09:00           1         11:00 | Sala<br>ONLINE<br>ONLINE<br>ONLINE<br>ONLINE           | Forma evaluare<br>Verificare<br>Verificare<br>Examen<br>Examen<br>Examen | Numar credite           4.00           4.00           5.00           4.00           4.00                               |
| enumire facultate<br>BERNETICĂ, STATISTICĂ<br>JONOMICĂ<br>BERNETICĂ, STATISTICĂ<br>JONOMICĂ<br>BERNETICĂ, STATISTICĂ<br>JONOMICĂ<br>BERNETICĂ, STATISTICĂ<br>JONOMICĂ<br>BERNETICĂ, STATISTICĂ<br>JONOMICĂ | LȘI INFORMATICĂ<br>LȘI INFORMATICĂ<br>LȘI INFORMATICĂ<br>LȘI INFORMATICĂ<br>LȘI INFORMATICĂ | Denumire disciplina<br>Cercetări operaționale<br>Multimedia<br>Dispozitive și aplicații î<br>Analiza datelor<br>Econometrie<br>Rețele de calculatoare | mobile         | Data<br>21/01/202<br>21/01/202<br>27/01/202<br>01/02/202<br>04/02/202<br>08/02/202 | Ora           1         07:30           1         09:00           1         07:30           1         09:00           1         11:00           1         09:00 | Sala<br>ONLINE<br>ONLINE<br>ONLINE<br>ONLINE<br>ONLINE | Forma evaluare Verificare Examen Examen Examen Examen Examen             | Numar credite           4.00           4.00           5.00           4.00           5.00           5.00           5.00 |

# Afișarea notelor

Pentru afișarea notelor, se apasă butonul "Note", din meniul din partea superioară a paginii. Pe această pagină, se găsesc notele din fiecare sesiune de examene, structurate pe semestre.

| Home Orar P                      | rogramare examene  | Note | Taxe Restante                  | Anunturi        | Decon | ectare l          | napoi la adminis | strare |                       |             |                  |              |
|----------------------------------|--------------------|------|--------------------------------|-----------------|-------|-------------------|------------------|--------|-----------------------|-------------|------------------|--------------|
|                                  |                    |      |                                |                 |       |                   |                  |        |                       |             |                  |              |
| An studiu                        | Seme               | stru |                                | An universitar  |       |                   |                  | Afisea | iza note              |             |                  |              |
| 3                                | 1                  |      |                                | 2020 - 2021     |       |                   |                  |        |                       | Afiseaza no | te               |              |
| 2                                | 1                  |      |                                | 2019 - 2020     |       |                   |                  |        |                       | Afiseaza no | te               |              |
| 2                                | 2                  |      |                                | 2019 - 2020     |       |                   |                  |        |                       | Afiseaza no | te               |              |
| 1                                | 1                  |      |                                | 2018 - 2019     |       |                   |                  |        |                       | Afiseaza no | te               |              |
| 1                                | 2                  |      |                                | 2018 - 2019     |       |                   |                  |        |                       | Afiseaza no | te               |              |
|                                  |                    |      |                                |                 |       |                   |                  |        |                       |             |                  |              |
| Facultate                        |                    |      | Denumire Discipl               | ina Tip<br>Exar | nen   | Forma<br>Evaluare | Nota<br>Validata | N<br>O | Ir credite<br>btinute | Frauda      | Echiv<br>Partial | Data<br>Nota |
| CIBERNETICĂ, STATI:<br>ECONOMICĂ | stică și informati | CĂ   | Cercetări operațior            | nale Stan       | lard  | Verificare        | 9.00             |        | 4.00                  |             | 0                | 1/21/2021    |
| CIBERNETICĂ, STATI:<br>ECONOMICĂ | stică și informati | CĂ   | Multimedia                     | Stan            | lard  | Verificare        | 10.00            |        | 4.00                  |             | 0                | 1/21/2021    |
| CIBERNETICĂ, STATI:<br>ECONOMICĂ | stică și informati | CĂ   | Dispozitive și aplic<br>mobile | ații Stano      | lard  | Examen            | 7.00             |        | 5.00                  |             | 0                | 1/27/2021    |
| CIBERNETICĂ, STATI:<br>ECONOMICĂ | stică și informati | CĂ   | Analiza datelor                | Stan            | lard  | Examen            | 6.00             |        | 4.00                  |             | 0                | 2/1/2021     |
| CIBERNETICĂ, STATI:<br>FCONOMICĂ | stică și informati | CĂ   | Econometrie                    | Stan            | lard  | Examen            | 8.00             |        | 4.00                  |             | 0                | 2/4/2021     |

# Afișarea taxelor

Pentru afișarea taxelor, se apasă butonul "Taxe", din meniul din partea superioară a paginii. Aici, se pot vizualiza taxele din fiecare an universitar, sumele datorate și cele încasate(taxe de studii, restanțe, regii cămin).

| Home Orar                                     | Programare examene                               | Note Taxe        | Restante Anunturi De         | econectare Inapoi I | la administrare                       |                              |                        |              |
|-----------------------------------------------|--------------------------------------------------|------------------|------------------------------|---------------------|---------------------------------------|------------------------------|------------------------|--------------|
|                                               |                                                  |                  |                              |                     |                                       |                              |                        |              |
|                                               |                                                  |                  | A . C F.                     | A                   |                                       | 4.5                          |                        |              |
| Program de stud                               | 11                                               |                  | An Studiu                    | An universitar      |                                       | Afiseaza                     | note                   |              |
| Informatică ecor                              | omică                                            |                  | 3                            | 2020 - 2021         |                                       |                              | Afiseaza tax           | e            |
| Informatică ecor                              | omică                                            |                  | 2                            | 2019 - 2020         |                                       |                              | Afiseaza tax           | e            |
| Informatică ecor                              | omică                                            |                  | 1                            | 2018 - 2019         |                                       |                              | Afiseaza tax           | e            |
|                                               |                                                  |                  |                              |                     |                                       |                              |                        |              |
|                                               |                                                  |                  |                              |                     |                                       |                              |                        |              |
| enumire Taxa                                  | Descriere                                        |                  |                              | Ser                 | mestru/Data                           | NrDoc                        | SumaDatorata           | Sumaincasata |
| <b>Denumire Taxa</b><br>axa examen Zl         | Descriere<br>TAXA EXAMEN ZI(75.00), CS           | ie, an: 1, licen | TĂ, CU FRECVENȚĂ, 2018-2019, | Ser                 | mestru/Data<br>19/6/2019              | <b>NrDoc</b><br>7653         | SumaDatorata           | Sumaincasata |
| Denumire Taxa<br>axa examen ZI<br>Regie camin | Descriere<br>TAXA EXAMEN ZI(75.00), CS<br>A6 IUL | ie, an: 1, licen | ŢĂ, CU FRECVENŢĂ, 2018-2019, | Ser                 | mestru/Data<br>19/6/2019<br>28/6/2019 | <b>NrDoc</b><br>7653<br>0459 | SumaDatorata 0.00 0.00 | SumaIncasata |

#### SAU

| Denumire taxa                     | Descriere                                 | Semestru/Data | Numar<br>document | Suma datorata | Suma incasata |
|-----------------------------------|-------------------------------------------|---------------|-------------------|---------------|---------------|
| Taxa Scolarizare IF (4000) Sem I  | Таха                                      | 1             |                   | 2,000.00      |               |
| Taxa Scolarizare IF (4000) Sem I  | Taxa Scolarizare Licenta IF<br>(2000 Iei) | 16/9/2020     |                   |               | 2,000.00      |
| Taxa Scolarizare IF (4000) Sem II | Таха                                      | 2             |                   | 2,000.00      |               |
|                                   |                                           |               | Total             | 4,000.00      | 2,000.00      |
|                                   |                                           |               | Diferenta de      |               | 2,000.00      |
|                                   |                                           |               | plata             |               |               |

## Afișarea restanțelor

Pentru afișarea restanțelor, se apasă butonul "Restanțe", din meniul din partea superioară a paginii. Pagina restanțe afișează fiecare materie în semestrul în care a fost nepromovată.

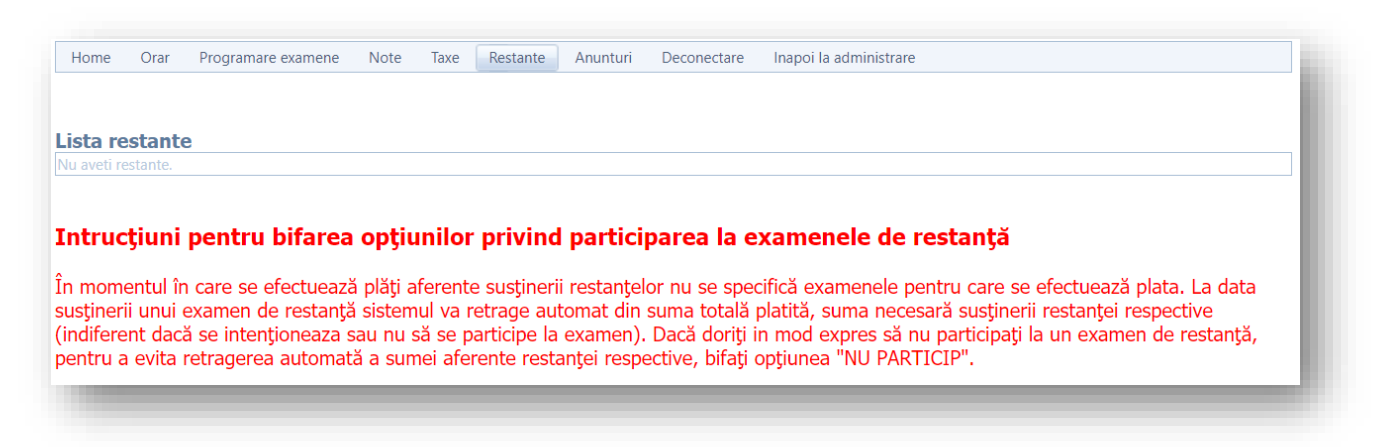

SAU

|                                                                  | Semestrui | An studiu | Restanta platita |
|------------------------------------------------------------------|-----------|-----------|------------------|
| ehnologia aplicațiilor office în management                      | 1         | 1         | 🔲 NU particip    |
| imba engleză și comunicare de specialitate 2                     | 2         | 1         | 🔲 NU particip    |
| azele tehnologiei informației                                    | 1         | 1         | NU particip      |
| ntructiuni pentru hifarea ontiunilor privind participarea la eva |           |           |                  |

# Anunțuri

Pentru afișarea anunțurilor, se apasă butonul "Anunțuri", din meniul din partea superioară a paginii. Este recomandat ca această secțiune să fie consultată periodic.

| Home             | Orar            | Programare examene                   | Note             | Taxe             | Restante             | Anunturi                                | Deconectare                                         | Inapoi la administrare                                                |
|------------------|-----------------|--------------------------------------|------------------|------------------|----------------------|-----------------------------------------|-----------------------------------------------------|-----------------------------------------------------------------------|
|                  |                 |                                      |                  |                  |                      |                                         |                                                     |                                                                       |
|                  | -               |                                      |                  |                  |                      |                                         |                                                     |                                                                       |
|                  |                 |                                      | -                |                  |                      |                                         |                                                     |                                                                       |
| viata 1          | axelo           | r scolare se pot                     | face s           | i de p           | e platfo             | orma <u>htt</u>                         | <u>ps://platio</u>                                  | nline.ase.ro/                                                         |
| Plata 1<br>Proce | axelo<br>dura p | r scolare se pot<br>privind evaluare | face s<br>ea cun | i de p<br>Iostin | e platfo<br>telor in | orma <u>htt</u><br>sesiune              | <u>ps://platio</u><br>a Ianuarie                    | <mark>nline.ase.ro/</mark><br>-Februarie, anul universitar 2020-2021. |
| Plata 1<br>Proce | axelo<br>dura p | r scolare se pot<br>privind evaluare | face s<br>ea cun | i de p<br>Iostin | e platfo<br>telor in | orma <u>htt</u><br>sesiune<br><u>cl</u> | <u>ps://platio</u><br>a Ianuarie<br><u>ick aici</u> | nline.ase.ro <u>/</u><br>-Februarie, anul universitar 2020-2021.      |

## Finalizare studii

Meniul "Finalizare studii" este disponibil exclusiv în perioadele de verificare antiplagiat, specificate în calendarul studentului.

## Delogare

Pentru delogare, se apasă butonul "Deconectare", din meniul din partea superioară a paginii.

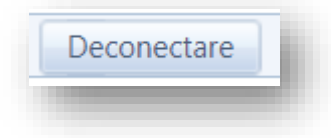